## ミスゼロ子 e v 在庫 薬品マスタ更新手順書 (レセコン側処方データフォルダ共有)

第1版

## 薬品マスタ更新手順書

## レセコン側処方データフォルダ共有方式

| B                                                                                                    | (1) レセコン等のパソコン      | 🛓 ミスゼロ子バソコン Windows10ユーザー                                                    | ② Windows10 ユーサ |
|----------------------------------------------------------------------------------------------------|---------------------|------------------------------------------------------------------------------|-----------------|
| E14970734                                                                                                    | から web サイトにアクセ      | 斎品マスタ更新 (在庫オブションバージョン)                                                       | 在庫バージョン         |
| Construction of a structure of the structure of the struc | スします                |                                                                              | の DOWNLOAD      |
|                                                                                                    | ・薬品マスタをクリックし        |                                                                              | ボタンをクリック        |
| 2 (10 10 20 10 10 10 10 10 10 10 10 10 10 10 10 10                                                                                                    | ます                  |                                                                              | します。            |
| A475 25.576 21-176 26.01.53<br>159-550 000 100 0000 0000 0000 0000 0000 00                                                                                                    |                     |                                                                              |                 |
|                                                                                                    | ③ パスワード入力画面が        | ● 5月H701389 ×<br>← → ↑ ↑ ■ ▶ K → F33HyJ × D F32HzJの後年 P                      | ④ 保存先をデスクト      |
| ご連絡したバスワードを入力し送信ボタンを押してください。                                                                                                    | 表示されます              | 2 · + +L(3) <u>2 · · · · · · · · · · · · · · · · · · </u>                    | ップにし            |
|                                                                                                    | お知らせしましたパス          | > ■ ・<br>■ 202 年 月度力255.度 世Win<br>マイン・<br>アナ64-666 [202 年 月度力2755.度 世Win 20] | 「保存(S)」をクリ      |
|                                                                                                    | ワードを入力します           | 274Aの機能(1) 2世274A(-249) ~<br>A 724A-の能用用 日本 4×2世ん                            | ックします           |
|                                                                                                    | ⑤ レセコン等のデスクト        |                                                                              | ⑥ ミスゼロ子パソコ      |
|                                                                                                    | ップ上の共有フォルダ          |                                                                              | ンデスクトップ上        |
|                                                                                                    | 「ミスゼロ子へ」に保          |                                                                              | の「レセコン側処方       |
| ミスゼロ子へ                                                                                                    | 管したファイルを移動          | レセコン側処方                                                                      | データフォルダ」をダブ     |
| SACE                                                                                                    | します                 | データフォルダ                                                                      | ルクリックします        |
| I         I         III         IIII         IIIII         IIIII         IIIII         IIIII         IIIII         IIIII         IIIIII         IIIIII         IIIIII         IIIII         IIIIIII         IIIIII         IIIIII         IIIIII         IIIIIII         IIIIIIIIIIIIIIIIIIIIIIIIIIIIIIIIIIII                                                                                                    | ⑦ ファイルをダブルクリ        | ■ ② ■ = 1262 年 月度70256度 Killion - □ X<br>7715 A-L 共同 表示 - ●                  | ⑧ 新しくフォルダが      |
|                                                                                                    | ックします               |                                                                              | 作成されます          |
| ● RC<br>● 10 オプジュクト<br>3 飯の県日 1 飯の用日生業代 273 MB                                                                                                    |                     |                                                                              |                 |
|                                                                                                    | ⑨ フォルダ内の「【在庫】       | 業品マスク更新                                                                      | ⑩ 「はい」をクリック     |
| * 21/92 7292ス<br>■ 7329+07<br>● 7520-F<br>* ● 20 年 月度70794.55 Willin mm                                                                                                    | 0000年00月度プ          | 2 実品マスク更新プログラムを解凍します。よろしいですか?                                                | してしばらくお待        |
| 目 Fhaoh 》<br>回 growrt 》 《 《 》<br>2 图 0月日                                                                                                    | ログラム第〇版             |                                                                              | ちください。          |
|                                                                                                    | win10.exe   をダブル    | (はい(Y) いいえ(N)                                                                |                 |
|                                                                                                    | クリックして下さい。          |                                                                              |                 |
| <ul> <li></li></ul>                                                                                                    | 11 ハンディターミナルの       | <ul> <li></li></ul>                                                          |                 |
| #indo <del>w</del> s                                                                                                    | <br>使用を停止して「更新      | ₩indo <del>w</del> s                                                         | は正常に終了しま        |
| 202 年 月度【在庫ユーザー様用】                                                                                                    | 開始」をクリックして          | 202 年 月度【在庫ユーザー様用】                                                           | した。」と表示され       |
| ハンディターミナルの使用を停止し<br>更新開始ボタンを押してください。                                                                                                    | ください                | 薬品マスタ更新は正常に終了しました。                                                           | ます。             |
| 更新開始 キャンセル                                                                                                    | 【赤枠】                | 更新開始                                                                         | 「終了」をクリックし      |
| ✓ ビッキング時のシート表示データを更新する                                                                                                    | <br> 例)処方数 30 錠の場合に | ✓ ビッキング時のシート表示データを更新する                                                       | 閉じます。           |
|                                                                                                    | <br> 14 錠シートをピッキング  |                                                                              |                 |
|                                                                                                    | すると「2 シート +2」と      |                                                                              |                 |
|                                                                                                    | 表示される機能です。          |                                                                              |                 |